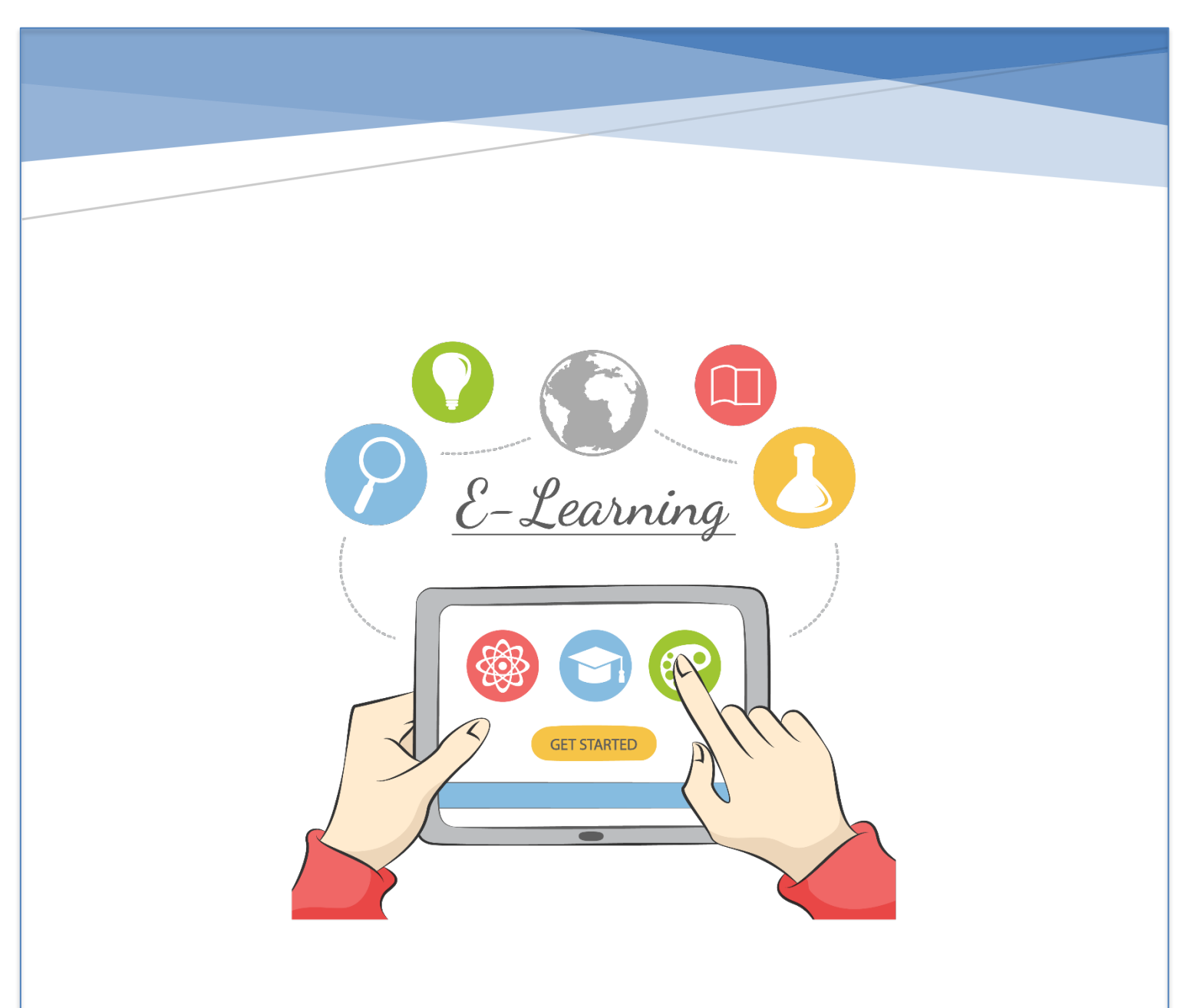

# 金門縣中小學防疫不停學 教師遠距教學指引

金門縣政府教育處 彙編

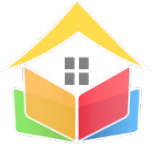

初版:中華民國 109 年 4 月 二版:中華民國 110 年 5 月

# 目次

| 第一章 遠距/線上教學模式 | P.1  |
|---------------|------|
| 第二章 硬體與連線網路設備 | P.5  |
| 第三章 教學社群平台    | P.7  |
| 第四章 各領域教學資源   | P.12 |
| 第五章 Q&A       | P.24 |
| 第六章 技術支援與法規   | P.25 |

### 第一章 遠距/線上教學模式

#### 一、遠距/線上教學規劃

因應 COVID-19 疫情,國民中小學停課之補課可採『到校補課』或『線上補課』方式辦理,惟學校宜事先規劃並備妥校內線上補課計畫,並將線上補課計畫(含實施平臺、實施方式 及對未能線上補課學生之相應學習措施等)報教育處備查,折抵到校補課時數,但仍應兼顧學 生學習成效。

#### 二、遠距/線上教學模式

以下列舉遠距/線上教學參考模式供教師們做教學參考,教師亦可用不同直播軟體與數位 教材或平臺進行搭配(更多『教師遠距/線上教學』指引,請參考:

https://learning.cloud.edu.tw/onlinelearning/)。教師可選擇以下三種實施模式:

實施模式(一):教師線上同步(直播)教學+現有數位教材

 方式:運用視訊於同步(直播)教學的工具,搭配教師現有的教材,讓居家學生可與教師、 同學同步上課學習。

| 主題            | 使用方式與範例                                                      |
|---------------|--------------------------------------------------------------|
| Google+現有數位教材 | 以 Google Meet 實現遠距教學                                         |
| Teams+現有數位教材  | 以 Microsoft Teams 實現遠距學習                                     |
| 其他模式          | 教師可自行選定同步教學軟體或工具及線上學習平臺搭配實施。教師可自行選定 <u>〔同步教學工具〕</u> ,搭配現有的教材 |
|               | (如教科書與補充教材)實施。                                               |

#### 2. 實施步驟:

為順利進行線上上課,實施前須事先準備,實施注意事項及參考步驟如下所列。

- 教師線上上課前準備事項及步驟:
  - 步驟1 確認已備妥電腦硬體設備及網路(含軟體安裝)
  - <mark>步驟2</mark>教師(會議主持人/授課者) 使用教育雲端帳號申請會議室(取得會議室連結 及會議室密碼)
  - 步驟3 閱讀並練習熟悉直播教學、非同步教學平臺之操作使用手冊
  - 步驟4 進行備課、依據課程進度安排學習素材、學習任務和測驗等
  - 步驟5 準備上課:
    - 公布上課之同步教學平臺給學生(提供同步學習的視訊會議室連結及會 議室密碼)
    - (2) 確認學生已經學會使用上述公布之同步教學平臺
    - (3) 公布課表(上課日期、時間及科目)予學生
  - 步驟6 上課中:
    - (1) 確認所有學生已經登入同步直播課程後(點名),開始上課講授
    - (2) 注意觀察學生上課情形(如有無斷訊或離開視訊教室等)

- (3)依據學生的學習情形,給予適當的反饋、指派學習任務或課後作業/繳 交等
- 步驟7 課後:進行學生作業批改或學生問題答覆等
- 學生線上上課與學習之準備事項及步驟:
  - 步驟1 協助學生確認已備妥電腦硬體設備及網路(含軟體安裝)
  - 步驟2 教師(或家長)協助學生申請帳號並閱讀了解操作使用手冊
  - 步驟3 教師(或家長)協助學生練習操作平臺與觀察學習進度等
  - 步驟4 準備上課:
    - (1) 學生取得教師同步教學平臺-視訊會議室連結及會議室密碼
    - (2) 學生知道課表(上課日期、時間及科目)
  - 步驟5 上課中:(必要時,家長須協助或陪同)
    - (1) 學生登入上課、專心進行學習及課間互動
    - (2) 學生紀錄教師所指派的學習任務、練習或作業/繳交等
    - (3) 線上學習時,並注意居家設備使用安全等
  - 步驟6 課後:
    - (1) 學生進行教師指派的學習任務、練習或作業並繳交
    - (2) 家長瞭解孩子的作業狀況及學習進度

#### 實施模式(二):教師線上同步(直播)教學+線上學習平臺

 方式: 運用視訊於同步(直播)教學的工具,讓居家學生可與教師、同學同步上課學習,並 搭配非同步教學之學習平臺進行課後作業、練習或預習,以下舉例此教學模式:

| 主題        | 使用方式與範例                                                                                                    |
|-----------|----------------------------------------------------------------------------------------------------|
| Teams+學習拍 | <ol> <li><u>Teams+學習拍-教師端操作影片</u></li> <li><u>Teams+學習拍-學生端操作影片</u></li> <li><u>Teams 應用程式及 web 版差異補充說明</u></li> </ol> |
| 其他模式      | 教師可自行選定 <u>〔同步教學工具〕</u> 及線上學習平臺搭配實施。                                                                                   |

- 實施步驟:為順利進行線上上課,實施前須事先準備,實施注意事項及參考步驟如下所列:
  - 教師線上同步教學搭配『線上學習平臺』上課
    - <mark>步驟1</mark>確認已備妥電腦硬體設備及網路(含軟體安裝)

    - 步骤3 閱讀並練習熟悉『直播教學工具』與『線上學習平臺』之使用方式
    - 步驟4 進行備課、依據課程進度安排學習素材、學習任務和測驗等
    - 步驟5 準備上課:
      - (1)公布上課之同步教學平臺給學生(提供同步學習的視訊會議室連結 及會議室密碼)

- (2) 公布使用之『線上學習平臺』網址給學生
- (3)確認學生已經學會使用上述公布之同步『直播教學平台』及『線 上學習平臺』
- (4)確認學生已經知道『線上學習平臺』之帳號與密碼(使用教育雲端 帳號或申請一般帳號)
- (5) 公布課表(上課日期、時間及科目)予學生
- 步驟6上課中:
  - (1) 確認所有學生已經登入同步直播課程後(點名),開始上課
  - (2) 注意觀察學生上課情形(如有無斷訊或離開視訊教室等)
  - (3) 指導學生使用學習平臺(如點選教材、練習或作業、提交作業等)
  - (4) 依據學生的學習情形,給予適當的反饋、指派學習任務或課後作業/繳交等
- 步驟7 課後:進行學生作業批改或『線上學習平臺』之學生問題答覆等
- 學生線上上課與學習
  - 步驟1 協助學生確認已備妥電腦硬體設備及網路(含軟體安裝)
  - <u>步驟2</u>教師(或家長)協助學生申請帳號並閱讀了解操作使用手冊
  - 步驟3 教師(或家長)協助學生練習操作平臺與觀察學習進度等
  - 步驟4 準備上課:
    - (1) 學生取得教師同步教學平臺-視訊會議室連結及會議室密碼
    - (2) 學生知道教師所用的『線上學習平臺』
    - (3) 學生知道『線上學習平臺』之帳號與密碼,並會登入
    - (4) 學生知道課表(上課日期、時間及科目)
  - ▷ <mark>步驟5</mark>上課中:(必要時,家長須協助或陪同)
    - (1) 學生登入上課、專心進行學習及課間互動
    - (2) 學生紀錄教師所指派的學習任務、練習或作業/繳交
    - (3) 線上學習時,並注意居家設備使用安全等
  - <mark>步驟6</mark> 課後:
    - (1) 學生進行教師指派的學習任務、練習或作業並繳交
    - (2) 家長瞭解孩子的作業狀況及學習進度

#### 實施模式(三):非同步教學模式

非同步教學可運用數位資源與工具(如因材網、學習拍、均一等),教師登入『線上學習平臺』備課,指派學生適宜課程、學習內容與作業,教師亦可依據學生的學習狀況,給予適時反饋,指派學習任務或課後作業繳交,透過『線上學習平臺』可記錄了解學生學習成效。

以下例舉非同步教學工具:

| 網站                         | 内容                                                                                                    | 使用方式                                   |
|----------------------------|----------------------------------------------------------------------------------------------------|----------------------------------------|
| 教育部因材網                     | 學習科目及年級國語文(1至9年                                                                                                    | 《操作手冊》                                 |
|                            | 級、108 課綱1 年級與7 年級) 數                                                                                                    | 《操作影片》                                 |
|                            | 學(1至9年級、108課綱1年級                                                                                                    | 《基本功能(簡易版)_教                           |
|                            | 與7年級)自然(3至6年級、理                                                                                                    | <u>師</u> 》                             |
|                            | 化、108 課綱-生物) 英語文(108                                                                                                    | 《基本功能(簡易版)_學                           |
|                            | 課綱-3至6年級)                                                                                                    | <u>生</u> 》                             |
|                            |                                                                                                    | 《如何建立教育雲學生帳                            |
|                            |                                                                                                    | 號及綁定因材網學生帳                             |
|                            |                                                                                                    | <u>號</u> 》                             |
|                            |                                                                                                    | 《基本功能(簡易版)家                            |
|                            |                                                                                                    | <u>長</u> 》                             |
| 教育部學習拍                     | 提供教師備課後遠端進行教學和                                                                                                    | 《操作手冊》                                 |
|                            | 指派學生學習內容、測驗與作業                                                                                                    | 《操作影片》                                 |
|                            | 等學習活動。數位內容可連結引                                                                                                    |                                        |
|                            | 用教育部教育雲「教育大市                                                                                                    |                                        |
|                            | 集」、「教育媒體影音」、「教                                                                                                    |                                        |
|                            |                                                                                                    |                                        |
| 臺北市酷課雲                     | 包括國小、國中、高中職階段教                                                                                                    | 《操作說明》                                 |
|                            | 學資源,提供   線上教學影片」                                                                                                    |                                        |
|                            | 約 11,964 部、「線上試題」約                                                                                                    |                                        |
|                            | 43,821 題、「 酷課網路學校」公                                                                                                    |                                        |
|                            | 開課程數約277門。                                                                                                    |                                        |
| <u>LearnMode 學習吧</u>       | 國中小各版本課程:教學影片、                                                                                                    | 《 <u>使用說明</u> 》                        |
|                            | i 講義、梁智題。 跨領域系積得回<br>開始調査                                                                                                    |                                        |
|                            |                                                                                                    |                                        |
|                            | 新闻、科普乂平、阅謴埋解評                                                                                                    |                                        |
|                            | 重,AI結合語音辨識,增進數位<br>間續冊級從力。口類主读及效重                                                                                                    |                                        |
|                            | 划订理件形力、口甜衣莲及叔争<br>  (北古) - 教研立司使田亚喜工日本                                                                                                    |                                        |
|                            | 底刀。                                                                                                    |                                        |
|                            | <u>山</u> 個八〇家上床住供学主使用。<br>句任同小、同中、百中马百醉粉                                                                                                    | ││□□□□□□□□□□□□□□□□□□□□□□□□□□□□□□□□□□□□ |
|                            | 包括國小、國中、同中及同喊叙                                                                                                    | 《 <u>採旧于冊</u> 》                        |
| DecomO伯上图羽亚                |                                                                                                    | // 夹// 段/星// ↓ ↓                       |
| <u>I agalli(冰上字首十</u><br>喜 | 13台///1011  1300  1300  1300  1300  1300  1300  1300  1300  1300  1300  1300  1300  1300  1300  1300  1300  1300  1300  1300  1300  1300  1300  1300  1300  1300  1300  1300  1300  1300  1300  1300  1300  1300  1300  1300  1300  1300  1300  1300  1300  1300  1300  1300  1300  1300  1300  1300  1300  1300  1300  1300  1300  1300  1300  1300  1300  1300  1300  1300  1300  1300  1300  1300  1300  1300  1300  1300  1300  1300  1300  1300  1300  1300  1300  1300  1300  1300  1300  1300  1300  1300  1300  1300  1300  1300  1300  1300  1300  1300  1300  1300  1300  1300  1300  1300  1300  1300  1300  1300  1300  1300  1300  1300  1300  1300  1300  1300  1300  1300  1300  1300  1300  1300  1300  1300  1300  1300  1300  1300  1300  1300  1300  1300  1300  1300  1300  1300  1300  1300  1300  1300  1300  1300  1300  1300  1300  1300  1300  1300  1300  1300  1300  1300  1300  1300  1300  1300  1300  1300  1300  1300  1300  1300  1300  1300  1300  1300  1300  1300  1300  1300  1300  1300  1300  1300  1300  1300  1300  1300  1300  1300  1300  1300  1300  1300  1300  1300  1300  1300  1300  1300  1300  1300  1300  1300  1300  1300  1300  1300  1300  1300  1300  1300  1300  1300  1300  1300  1300  1300  1300  1300  1300  1300  1300  1300  1300  1300  1300  1300  1300  1300  1300  1300  1300  1300  1300  1300  1300  1300  1300  1300  1300  1300  1300  1300  1300  1300  1300  1300  1300  1300  1300  1300  1300  1300  1300  1300  1300  1300  1300  1300  1300  1300  1300  1300  1300  1300  1300  1300  1300  1300  1300  1300  1300  1300  1300  1300  1300  1300  1300  1300  1300  1300  1300  1300  1300  1300  1300  1300  1300  1300  1300  1300  1300  1300  1300  1300  1300  1300  1300  1300  1300  1300  1300  1300  1300  1300  1300  1300  1300  1300  1300  1300  1300  1300  1300  1300  1300  1300  1300  1300  1300  1300  1300  1300  1300  1300  1300  1300  1300  1300  1300  1300  1300  1300  1300  1300  1300  1300  1300  1300  1300  1300  1300  1300  1300  1300  1300  1300  1300  1300  1300  1300  1300  1300  1300  1300  1300  130 | ▲ <u>秋子影口</u> ∥<br>【庙田毛冊》              |
|                            | 1937日1937年3月11日1917日129年755                                                                                                    |                                        |
|                            | 深的明然良吃口。我叫医用烟牌<br>躍顆制作同家作業, 图生透過遊                                                                                                    |                                        |
|                            | 云 夜 F 日 か F 末 子 王 四 四 四<br>  虧 仔 務 完 成 作 業 。 後 喜 可 本 手 图                                                                                                    |                                        |
|                            | 本語狀況、進行補款教學。                                                                                                    |                                        |
|                            | 工合咫八儿、進门 111 111 111 111 111 111 111 111 111 1                                                                                                    |                                        |

### 第二章 硬體與連線網路設備

#### ー、 學習載具

**種類**:主要有電腦、筆電、平板、手機,可以用來觀看教學影片。如果手機螢 幕過小,則不建議學生使用,以免影響視力。

**來源**:由家中提供,弱勢學童可先向學校借用,不足數量再由教育處協助提供 給學校。

**訂定載具管理規範,有效管理:**依據「金門縣各級學校因應「嚴重特殊傳染性 肺炎」(COVID-19)停課、補課及定期評量應變計畫」,採用線上學習彈性補課 之學校,計畫內容應考量學生數位學習環境,包含硬體載具、網路連線、平台 介面操作等相關配套措施,載具及網路需求均以學生自備為原則,經濟弱勢學 生如需載具設備可向學校借用,並於復課後繳回,相關借用各校應訂『行動載 具管理規範』強化載具管理與提升教學成效,若教學載具仍有不足,或經濟弱 勢學生有4G網路家用需求,可依據函頒之『金門縣政府教育處因應「嚴重特 殊傳染性肺炎」提供中等以下學校線上補課資訊設備借用注意事項』提出申 請,可免費提供弱勢學童4G網卡服務(每個門號可以免費使用持續15天)。

### 二、 通訊設備

請準備耳機、麥克風、webcam、電話(備用聯絡管道),以便在教學過程中, 可以進行雙向對話交流,透過視訊畫面,教師可以更清楚學生的即時動態。建 議採用耳機播放聲音,避免使用外接播放喇叭,開放式播音設備,容易產生高 頻刺耳噪音,影響群組對話。

### 三、 網路設備

連接網路的方式有以下幾種:

- (一)使用家裡現成的有線網路,接上電腦或筆電的網路孔。
- (二) 裝設無線基地台(網路分享器):由行動載具接收基地台的無線訊號。
- (三)手機熱點分享:利用現有可以上網的手機,設定熱點開連結,透過載具的 Wifi設定連結後,即可上網。

### 四、 4G 網卡的使用

#### (一)使用流程

打開包裝→ 裁切合適大小的 SIM 卡→ 插入手機 → 設定網路熱點 → 平板載 具連接上網→ 網頁測試 → 開始上課

#### (二)使用說明連結

SIM 卡的規格與裝機: <u>https://blog.xuite.net/axian/blog/519203445-手機 SIM 卡規格</u> 傻傻分不清楚?

iPhone 手機或 iPad 安裝 SIM 卡: <u>https://support.apple.com/zh-tw/HT201337</u> iPhone 分享網路個人熱點設定: <u>https://support.apple.com/zh-tw/HT204023</u> 在 Android 手機上使用多張 SIM 卡:

<u>https://support.google.com/android/answer/6174371?hl=zh-Hant&ref\_topic=7355453</u> 中華電信免費網路設定:<u>https://prepaidsim.twgate.net/info\_tw.html</u>

#### (三)注意事項:

以上網路硬體設備,師生在停課前先進行抗疫演練,確定設備運正常,師 生能夠順暢使用以上軟硬體,才能在停課後順利地進行線上補課。

### 第三章 教學社群平台

### 一、 同步 (直播) 教學

線上同步(直播)教學,指運用視訊同步直播教學的工具,讓居家學生可與教師、同學同步上課 與學習;工具如教育部臺灣學術網路(TANet)網路語音交換平臺視訊會議預約系統、臺北酷課 雲、高雄達學堂、Google Meet、台灣微軟 Teams、Cisco WebEx 等,使用方式分析如下:

| 軟體/平臺                          | 可錄影 | 直播互動方式                                                                                                    | 應用方式、連線上限                                                                                                    | 使用方式                                                                                                    |
|--------------------------------|-----|----------------------------------------------------------------------------------------------------|----------------------------------------------------------------------------------------------------|----------------------------------------------------------------------------------------------------|
| 臺北酷課雲<br>-酷課 OnO<br>學習管理平<br>臺 | 0   | 師生視訊影音討<br>論、文字討論、<br>電子白板共筆、<br>線上即時間卷<br>明時間<br>案<br>分<br>算<br>、<br>線<br>上即時間<br>巻<br>即<br>時<br>間<br>条<br>分<br>算<br>、<br>第<br>功<br>能、<br>線<br>上即時間<br>巻<br>即<br>時<br>二<br>の<br>時<br>間<br>参<br>の<br>節<br>、<br>約<br>章<br>、<br>句<br>板<br>共<br>筆、<br>、<br>約<br>二<br>の<br>時<br>問<br>巻<br>、<br>の<br>第<br>、<br>の<br>前<br>、<br>の<br>前<br>、<br>の<br>前<br>、<br>の<br>前<br>、<br>の<br>前<br>、<br>の<br>う<br>の<br>前<br>、<br>の<br>う<br>の<br>の<br>作<br>、<br>の<br>の<br>り<br>に<br>、<br>の<br>の<br>の<br>の<br>り<br>の<br>の<br>の<br>(<br>)<br>の<br>の<br>の<br>の<br>の<br>の<br>の<br>の<br>の<br>の<br>の<br>の<br>の | <ol> <li>使用教育部雲端帳號登。</li> <li>上課時間不限時。</li> <li>全程強制錄影,課後可加<br/>酷課 OnO 平臺上觀課重<br/>影片。</li> <li>同一間教室教師(主持人<br/>無限制,可由開設教室教師)<br/>進行協同教學。</li> <li>具有助教備課功能,可能<br/>助授課教師進行線上即明<br/>備課的動作,包含上傳調<br/>義檔案及畫面重新編排<br/>此動作將不會影響會議<br/>課程的進行。</li> <li>可將學生分組進行線上社<br/>訊討論,每間會議室可認<br/>定 15 個小組討論室。</li> </ol> | <ul> <li>へ 《教學影片連<br/>結》</li> <li>ペ 教師手冊連</li> <li>結》《學生手<br/>冊連結》</li> <li>) 《iOS 版》</li> <li>《 Android 版》</li> <li>《 直播操作說<br/>明》</li> <li>協募</li> <li>内</li> <li>人</li> <li>人</li></ul> |
| 高雄市達學堂                         | 0   | <ol> <li>1. 雙向影音、聊<br/>天室</li> <li>2. 毋須下載軟體</li> </ol>                                                                                                    | <ol> <li>使用教育部雲端帳號登</li> <li>最大連線數 500 人</li> </ol>                                                                                                    | 入《操作手册》                                                                                                    |

| Microsoft<br>Teams(A1)                  | 0 | <ol> <li>雙向影音、</li> <li>課堂討論、</li> <li>線上共檔、</li> <li>筆記分享、</li> <li>學生發問和</li> <li>講義檔案管</li> <li>理</li> <li>修習課程者</li> <li>有權限可重</li> <li>複觀看</li> </ol> | <ol> <li>使用教育部雲端帳號登入</li> <li>最大連線數 250 人</li> </ol>                                                                                                    | 《使用說明》                                             |
|-----------------------------------------|---|----------------------------------------------------------------------------------------------------|----------------------------------------------------------------------------------------------------|----------------------------------------------------|
| Google<br>Classroom<br>Hangouts<br>Meet | 0 | 雙向影音、聊天<br>室                                                                                                    | 使用 G Suite 教育版 109 年 7 月 1<br>日前最大連線數 250 人 , 且可錄<br>影。                                                                                                    | 《網站》<br>《使用說明》                                     |
| Cisco<br>WebEX                          | 0 | <ol> <li>雙向影音</li> <li>聊天室。</li> <li>學生發問。</li> <li>講義檔案分<br/>享。</li> </ol>                                                                                | <ol> <li>電腦(筆記型電腦)免安裝<br/>軟體,手機(平板)需安裝<br/>APP。首次連線需下載軟<br/>體。</li> <li>防疫期間(109.7.15止)提供<br/>教師免費申請。(申請網<br/>址:https://pse.is/PW9KL)</li> <li>同時段只可開設1個會議<br/>室,會議時間無上限。</li> <li>最大連線數200人。</li> </ol> | 《操作說明》<br>《操作影片》<br>《教學影片_教<br>師》<br>《教學影片_學<br>生》 |
| YouTube                                 | 0 | 聊天室                                                                                                    | 1. 需註冊<br>2. 連線數,無限制                                                                                                    |                                                    |
| FB 私人社<br>群直播                           | 0 | 聊天室                                                                                                    | <ol> <li>1. 需註冊</li> <li>2. 只限社群人員觀看</li> </ol>                                                                                                    |                                                    |
| LINE (Live<br>功能)                       | X | 聊天室                                                                                                    | 1. 需註冊<br>2. 每一群組最多 200 人                                                                                                    |                                                    |

### 二、 線上教學資源與工具

可供教師線上教學實施前準備,也鼓勵學生透過平台,進行自主學習,列舉如下: 教育部因材網與學習拍,各年級教材:教學資源目錄網頁:<u>https://lfh.edu.tw/</u> 教學資源: <u>https://www.youtube.com/channel/UCFfPPM-2hZrctgmlyYHawmw</u> 綜合列表如下:

網站 内容 使用方式 教育部因材網 學習科目及年級國語文(1至9年級、108課綱1年級 《操作手册》 與7年級)數學(1至9年級、108課綱1年級與7年 《操作影片》 級)自然(3至6年級、理化、108課綱-生物)英語文 《基本功能(簡易 (108 課綱-3 至 6 年級) 版)教師》 《基本功能(簡易 版)學生》 《如何建立教育雲 學生帳號及綁定因 材網學生帳號》 《基本功能(簡易 版)家長》 《操作手册》 教育部學習拍 提供教師備課後遠端進行教學和指派學生學習內容、 測驗與作業等學習活動。數位內容可連結引用教育部 《操作影片》 教育雲「教育大市集」、「教育媒體影音」、「教育 百科」資源。 《常見問題》 教育部教育媒 匯集各領域學科資源1萬692筆教學影音,提供關鍵 體影音 字及學科分類檢索查詢。 教育部教育大 匯集各領域學科資源,含web資源(教案、素材等) 《搜尋技巧》 市集 16 萬 5,576 筆、電子書 4,094 筆、教育 APP 913 筆,提 供關鍵字及學科分類檢索查詢。 教育部教育百 收錄國語文、閩南語、客家語、辭書等常用電子辭典 《教學影片》 科 約35萬餘筆詞語解釋,提供關鍵字、全文及音讀檢索 杳詢。 《教學影片》 教育部英語線 平臺以 9-18 歲之國中小及高中(職)學生為對象,採任 上學習平臺 務式學習及互動方式呈現課程,學習內容包含聽力、 口說、閱讀、寫作、字彙、文法、基本學習、會考(學 測/指考/統測)試題、各版課本補充資源及遊戲等全方 位英語學習課程,提供全國國中小及高中(職)學生全年 無休的英語線上學習服務,包含影片 2.589 部及測驗題 9.630題。

| 教育部國民中<br>小學課程與教<br>學資源整合平<br>臺 CIRN | 以教師為主,內容分為12個構面,內含20個新建網<br>頁資源及50個連結本部以外之網站,提供12年課綱<br>最新、最完整的資訊及輔導團產出之教材、教案等。                                                  | 《操作手冊》                       |
|--------------------------------------|----------------------------------------------------------------------------------------------------|------------------------------|
| 臺北市酷課雲                               | 包括國小、國中、高中職階段教學資源,提供「線上<br>教學影片」約11,964部、「線上試題」約43,821題、<br>「酷課網路學校」公開課程數約277門。                                                  | 《操作說明》                       |
| 臺南市飛番雲-<br>創課坊                       | 集合全國各級機關、學者、學校、教師、學生、業者等,提供國小、國中各學習領域教學資源、符合課程<br>單元的知識,約1800筆影音或電子書。                                                            | 使用諮詢服務:<br>service@tn.edu.tw |
| 高雄市 E-game                           | 以遊戲式學習的方式讓學生進行自主學習,內容有英<br>文單字的「英文島」、配合「程式翻轉城市」的主題<br>開發「打寇島」、以訓練學生思考和邏輯推理能力的<br>「賽斯島」及「史丹島」、及以數學為主的「美斯<br>島」。                   | 《使用說明書》                      |
| 新竹縣合作備<br>課平臺                        | 一個數位教學課程製作的夢工廠,讓老師們可以協同<br>合作共創課程,享受平臺各項優越的教學活動模組,<br>設計適性學習內容與學習路徑,與夥伴教師共構課程<br>資源與教學想法。並且可以將產出的課程包裹發佈到<br>課程市集,分享給全國教師。        |                              |
| 花蓮縣字音字<br>形網                         | 專為孩子設計的學習網,有成語、字音字形、唐詩三<br>百首、國語辭典、論語、注音查詢等功能,讓孩子依<br>據不同的年級、難度與題數,自動產生測驗題目,考<br>驗學習與應用能力。                                       |                              |
| LearnMode 學<br>習吧                    | 國中小各版本課程:教學影片、講義、練習題。 跨領<br>域素養導向閱讀理解課程,包含時事、國際新聞、科<br>普文本、閱讀理解評量,AI結合語音辨識,增進數位<br>閱讀理解能力、口語表達及敘事能力。教師亦可使用<br>平臺工具建立個人線上課程供學生使用。 | 《使用說明》                       |
| 均一教育平臺                               | 包括國小、國中、高中及高職教材影音與測驗。                                                                                                    | 《操作手册》                       |
| PaGamO 線上<br>學習平台                    | 內容涵蓋國小、國中、高中及高職各版本教科書個科<br>目題庫,以及閱讀素養題目。老師使用題庫選題製作<br>回家作業,學生透過遊戲任務完成作業。後臺可查看<br>學生答題狀況、進行補救教學。                                  | 《教學影片》<br>《使用手冊》             |

| 科普一傳十 | 以國高中師生為對象,目前累積將近200集,橫跨自   | 《情境影片》   |
|-------|----------------------------|----------|
|       | 然領域的科學教育節目,節目形式為科學家訪談,並    | 註:近日內將提供 |
|       | 透過專屬 APP 平台可於收視過程中即時推播延伸閱讀 | 教育雲端帳號登入 |
|       | 和小測驗,並完整記錄學習履歷。教師則可於平台上    |          |
|       | 開設學習社群,遠端發送作業進行簡易評量,更可上    |          |
|       | 傳獨一無二的補充教材給學生使用。           |          |
|       |                            |          |

### 三、 教師備課資源及工具

| 翰林出版          | 提供全國各級教師透過翰林官網下載各種教學資源,同時提供老師快速尋找<br>各式數位軟體載點及說明,讓老師快速取得完整備課所需資源及授課可運用<br>之軟體。 |
|---------------|--------------------------------------------------------------------------------|
| <u>康軒雲</u>    | 提供國中小教師下載康軒數位媒體資源,包括教材圖文檔案、教學補充文<br>檔、各式補充影音及雲端題庫出題、派題等功能使用。                   |
| 國立公共資<br>訊圖書館 | 提供連結與資源分享,成為全國公共圖書館之數位資源雲端中心,兼具實體<br>與虛擬服務,虛實合一之數位公共圖書館。                       |

### 四、 高中開放式課程

| 網站                           | 内容                                                                                                    | 使用方式                                           |
|------------------------------|----------------------------------------------------------------------------------------------------|------------------------------------------------|
| <u>DeltaMOOCx 愛學網</u>        | DeltaMOOCx 是由台達基金會、國<br>家教育研究院以及數學、物理、電<br>機電子等學群科中心所共同合作,<br>提供高中職數學、物理、化學、生<br>物、地球科學與電機電子群六大群<br>科 2,661 部影片。 | 《操作手冊》                                         |
| <u>育網開放教育平臺</u><br>(ewant)   | 與特定學校或機構合作開課,開放<br>選修課程,也提供免費的磨課師課<br>程,修課通過實體考試合格後可獲<br>得學分。推薦其中93門課程給高<br>中生                                   | 《 <u>常見問題</u> 》                                |
| <u>中華開放教育平臺</u><br>(OpenEdu) | 提供教育部補助發展之特定科技領<br>域專業課程,亦針對特定對象(如<br>大學程式教育、準大學生、高中<br>生)開設專區,提供特定對象自<br>學。其中依學群推薦79門課程給<br>高中生。                | 《 <u>教師操作手冊</u> 》《 <u>學習者操</u><br><u>作手冊</u> 》 |
| 臺灣全民學習平臺<br>(TaiwanLIFE)     | 學習者繳費後,經身分認證,參與<br>該校辦理相關課程的實體考試合格<br>後,獲得空大的正式學分,並規劃<br>未來得納入終身學分銀行。推薦其<br>中 34 門課程給高中生。                        | 《 <u>問題集</u> 》                                 |

| 臺灣開放式課程暨教<br>育聯盟(TOCEC) | 提供隨堂側錄後簡單後製的大學課<br>堂教學內容,推薦其中44門課程<br>給高中生。                                  | 《 <u>連結</u> 》   |
|-------------------------|------------------------------------------------------------------------------|-----------------|
| 臺灣通識網                   | 提供大學校院通識教育資料,包括<br>課程大綱、講義、影音課程、延伸<br>閱讀等,亦可下載課程教材包使<br>用。推薦其中21門課程給高中<br>生。 | 《 <u>常見問題</u> 》 |

# 第四章 各領域教學資源

### (一) 教育部因材網與學習拍「中小學數位教材」:

- 1. 教育部因材網與學習拍,各年級教材,教學資源目錄網頁: https://lfh.edu.tw/
- 數位教學資源,含線上教學實施指引影片: https://www.youtube.com/channel/UCFfPPM-2hZrctgmlyYHawmw

### (二) 各版本教科書數位教材:

各版本教科書出版社的數位教材,包含影片、題庫、課本和習作:

- 1. 南一書局: <u>http://student.oneclass.com.tw/</u>
- 2. 康軒書局: <u>http://qrcode.knsh.com.tw/r.asp?QID=MV79U</u>
- 3. 翰林書局: <u>http://eventprotect.hle.com.tw/</u>
- 4. 龍騰書局: <u>https://www.ltedu.com.tw/Web/Sharefile/EDM/109KL/</u>
- 5. 泰宇書局:<u>https://teach-</u> orange.com/%E9%98%B2%E7%96%AB%E8%87%AA%E5%AD%B8%E5%B0%88% E5%8D%80/33
- 6. 三民、東大書局: <u>http://www.grandeast.com.tw/teachBAR/</u>
- 7. 真平:<u>http://www.jen-pin.com.tw/</u> https://reurl.cc/KkxkLg
- 8. 何嘉仁: <u>http://www.e4sp.tw/HessStudy</u> <u>https://youtu.be/mQ5GuN3plOc</u>

### (三) 國語文領域備課與學習資源:

| 網站名稱               | 網址                                                                               | 内容簡介        | 適用對象        | 備註 |
|--------------------|----------------------------------------------------------------------------------|-------------|-------------|----|
| 五子登科動漫閱讀<br>網      | http://www.5qchannel.com/indext2012_all.asp                                      | 成語閱讀<br>與教學 | 國小國中均<br>適用 |    |
| 自編國小一至六年<br>級生字語詞簿 | http://eword.ntpc.edu.tw/phrase.htm                                              | 國小生字<br>練習  | 國小          |    |
| 陳建忠書法教學資<br>料庫     | http://163.20.160.14/                                                            | 書法教學        | 國小國中均<br>適用 |    |
| 浯島書懷一寫作創<br>新教學網   | https://sites.google.com/site/jypswrite/                                         | 國小作文<br>教學  | 國小          |    |
| 常用國字標準字體<br>筆順學習網  | https://stroke-order.learningweb.moe.edu.tw/home.do                              | 國字筆順<br>教學  | 國小          |    |
| 寫作貢獻平台             | https://sites.google.com/a/mail.jges.ntpc.edu.tw/xie-<br>zuo/ge-nian-ji-jiao-cai | 國小作文<br>教學  | 國小國中均<br>適用 |    |

| 淡江大學書法研究 | http://calligraphy.tku.edu.tw/epen/super pages.php? |      | 國小國中均 |  |
|----------|-----------------------------------------------------|------|-------|--|
| 室        | <u>D=epen1</u>                                      | 書法教學 | 適用    |  |
| 台灣讀報教育資源 |                                                     |      | 國小國中均 |  |
| 網        | https://www.mdnkids.com/nie/                        | 閱讀教學 | 適用    |  |

### (四) 本土語備課與學習資源

| 網站名稱                       | 網址                                     | 内容簡介          | 適用對<br>象 | 備註 |
|----------------------------|----------------------------------------|---------------|----------|----|
| 金門縣閩南語數位                   | http://www.221.km.edu.tv/              | 金門縣本土語文現行教材電子 | 副小       |    |
| 3212                       |                                        | Ē             |          |    |
| <b>革漆明宇在宗口</b> 动           |                                        |               | 國小國      |    |
| 室湾闽 用                      | /default.isp                           | 閩南語詞語杳詢       | 平坞遁<br>用 |    |
|                            |                                        |               |          |    |
| <b>三</b> 灣問 <b>古</b> 5 年 2 |                                        |               | 國小國      |    |
| 室高岡市品維為于<br>拼音方案學習網        | https://tailo.moe.edu.tw/              | 拼音教學練習        | 平均過<br>用 |    |
| 國立教育廣播電臺                   |                                        |               | 國小國      |    |
| 節目:閩南語每日                   | https://channelplus.ner.gov.tw/viewall |               | 中均適      |    |
| 一詞教學                       | <u>lang/42</u>                         | 閩南語每日一字       | 用        |    |
|                            |                                        | 教材教法、圖文資源、工具運 | 國小國      |    |
|                            | https://mhi.moe.edu.tw/infoList.jsp?I  | 用、數位影音及各縣市相關資 | 中均適      |    |
| 本土語言資源網                    | <u>D=2</u>                             | 源網站等。         | 用        |    |
|                            |                                        |               | 國小國      |    |
|                            | https://epaper.edu.tw/learning.aspx?cl |               | 中均適      |    |
| 教育部電子報                     | assify_sn=6                            | 閩客語的字彙及文章     | 用        |    |
|                            |                                        |               | 國小國      |    |
| 臺灣閩南語推薦用                   | http://prj.digimagic.com.tw/ntcmin70   |               | 中均適      |    |
| 字 700 字詞                   | <u>0/</u>                              | 閩南語常用字        | 用        |    |
|                            | https://language.moe.gov.tw/result.asp |               | 國小國      |    |
|                            | x?classify_sn=46&subclassify_sn=50     | 「咱來學臺灣閩南語」學習手 | 中均適      |    |
| 教育部語文成果網                   | <u>6</u>                               | Ħ             | 用        |    |
|                            |                                        |               | 國小國      |    |
| 台北市原住民族教                   |                                        |               | 中均適      |    |
| 學資源中心                      | http://tpiercenter.tp.edu.tw/artifact  | 文物典藏及數位教材     | 用        |    |

# (五) 英語領域備課與學習資源

| 網站名稱        | 網址                          | 内容簡介 | 適用對象 | 備註 |
|-------------|-----------------------------|------|------|----|
| reading a-z | https://www.readinga-z.com/ | 閱讀教學 | 國小國中 |    |

|                   |                                                                                                    |         | 均適用         |  |
|-------------------|----------------------------------------------------------------------------------------------------|---------|-------------|--|
| starfall          | https://www.starfall.com/h/                                                                                    | 字母 發音教學 | 國小          |  |
| 康軒雲               | https://945cloud.knsh.com.tw/Index.asp                                                                         | 閱讀教學    | 國小國中<br>均適用 |  |
| Voicetube         | https://tw.voicetube.com/all/A1/?ref=badge                                                                     | 聽力教學    | 國小國中<br>均適用 |  |
| Bygosh            | https://bygosh.com/kids-classics/                                                                              | 閱讀教學    | 國小國中<br>均適用 |  |
| Coolenglish       | https://www.coolenglish.edu.tw/                                                                                | 聽力與閱讀教學 | 國小國中<br>均適用 |  |
| LearnEnglish Kids | https://learnenglishkids.britishcouncil.org/?_ga=2.113<br>196237.833454231.1585201935-<br>196400430.1585201935 | 聽力與閱讀教學 | 國小國中<br>均適用 |  |

### (六) 數學領域備課與學習資源

劉繼文老師【國中數學基礎自學講義】分享:

https://www.learnmode.net/activity/content/1606?fbclid=IwAR3pmDBEOSe6tK5\_baUEvXdH GgiKvzxt2IuXNfCdlI0hPXQB-2FQwIWsbcQ

| 網站名稱                                        | 網址                                                                       | 内容簡介                          | 適用對象        | 備註 |
|---------------------------------------------|--------------------------------------------------------------------------|-------------------------------|-------------|----|
| 均一教育平台                                      | https://www.junyiacademy.org/                                            | 線上學習平台,有完整<br>數學教學影片及練習<br>題。 | 國小國中<br>均適用 |    |
| 教育部因材網                                      | https://adl.edu.tw/                                                      | 線上學習平台,有完整<br>數學教學影片及練習<br>題。 | 國小國中<br>均適用 |    |
| Didax 虛擬教具                                  | https://www.didax.com/math/virtual-<br>manipulatives.html                | <u>數學教具遊戲</u>                 |             |    |
| Toy Theater 虛擬教<br>具                        | https://toytheater.com/category/teacher-<br>tools/virtual-manipulatives/ |                               |             |    |
| 萬用揭示板                                       | https://magicboard.cycu.edu.tw/                                          |                               |             |    |
| National Library of<br>Virtual Manipulative | http://nlvm.usu.edu/en/nav/vlibrary.html                                 |                               |             |    |
| NCTM illuminations                          | https://illuminations.nctm.org/                                          |                               |             |    |
| Visual Patterm                              | http://www.visualpatterns.org/                                           |                               |             |    |
| 昌爸工作坊                                       | http://www.mathland.idv.tw/                                              |                               |             |    |
| Math.com:world of maht<br>online            | http://www.math.com/                                                     |                               |             |    |

| 魔術方塊                       | http://www.davidguo.idv.tw/cube/                              |  |  |
|----------------------------|---------------------------------------------------------------|--|--|
| Everyday<br>Mathematics    | http://media.emgames.com/emgames/dem<br>osite/demolevel1.html |  |  |
| Fun Brain                  | https://www.funbrain.com/math-zone                            |  |  |
| 數學家小傳                      | http://www.math.ied.edu.hk/ykman/histor<br>y/overview.htm     |  |  |
| 數學知識                       | http://episte.math.ntu.edu.tw/                                |  |  |
| 泛科學                        | https://pansci.asia/                                          |  |  |
| <u>數感實驗室</u>               | https://numeracy.club/about                                   |  |  |
| 全國中小學題庫網                   | https://exam.naer.edu.tw/                                     |  |  |
| 子由數學                       | http://www.emath.math.ncu.edu.tw/e_sch<br>ool/                |  |  |
| 建構反應題設計與<br>應用             | https://mathseed.ntue.edu.tw/student97.ht<br>m                |  |  |
| 邊玩邊學,一二年<br>級數學課堂遊戲大<br>全! | https://kknews.cc/education/yyoxz6k.htm<br>1                  |  |  |
| 譚天說數                       | https://e-math.idv.tw/                                        |  |  |
| shareclass                 | https://www.shareclass.org/                                   |  |  |

# (七) 自然領域備課與學習資源

| 網站名稱            | 網址                                                                         | 内容簡介                              | 適用對<br>象        | 備註                          |
|-----------------|----------------------------------------------------------------------------|-----------------------------------|-----------------|-----------------------------|
| 教育部因材網          | https://adl.edu.tw/                                                        | 自然科學自主學習                          | 國小國<br>中均適<br>用 | 註冊登入後使<br>用,有問題可洽<br>學校資訊教師 |
| NTCU科學遊戲<br>Lab | http://scigame.ntcu.edu.tw/Uplay-<br>3mm.html                              | 自然實驗                              | 國小高<br>年級       |                             |
| 科學小遊戲           | http://www.bud.org.tw/newgame<br>main.htm                                  | 自然實驗                              | 國小              |                             |
| 均一教育平台          | https://www.junyiacademy.org/ev<br>ent/109-2nd-semester-junyi-<br>courses/ | 從教學到測驗,師生最可<br>靠的智慧助教             | 國小國<br>中均適<br>用 | 註冊登入後使<br>用,有問題可洽<br>學校資訊教師 |
| PhEt            | https://phet.colorado.edu/_m/zh_T<br>W/                                    | 自由的線上物理、化學、<br>生物、地球科學及數學模<br>擬教學 | 國小國<br>中均適<br>用 |                             |

|                                          |                                           | 自然科學線上教學資源平                          | 國小國<br>中均適      |                             |
|------------------------------------------|-------------------------------------------|--------------------------------------|-----------------|-----------------------------|
| 科學 Online                                | http://highscope.ch.ntu.edu.tw/           | 台                                    | 用               |                             |
| LIS ( Learning in<br>Science )情境科<br>學教材 | https://lis.org.tw/                       | 導入情境的教學影片、探<br>究課程教案與學習單。            | 國小國<br>中均適<br>用 |                             |
| PanSci 泛科學 -<br>全台最大科學知                  |                                           | 邀請台灣科學研究者、教                          |                 |                             |
|                                          | https://pansci.asia/                      | 線下。                                  | 國甲              |                             |
| 國中地科九年級<br>課程                            | https://ono.tp.edu.tw/course/5026         | 線上影片本課程由【臺北<br>市線上教學影片國中地科<br>科團隊】提供 | 國中              | 註冊登入後使<br>用,有問題可洽<br>學校資訊教師 |
| 豆豆趣遊易邦-<br>情境式數位學習<br>遊戲                 | http://www.uebond.org/uebond.ht<br>ml     | 數位遊戲                                 | 國小高<br>年級       | 註冊帳號及登入                     |
| 盧玉玲教授研究<br>室<br>互動式電子書                   | http://www.uebond.org/ebook.htm<br>1      | 互動電子書                                | 國小              |                             |
| 科智豆                                      | http://www.uebond.org/sciencedo<br>u.html | 線上學習評量                               | 國小國<br>中均適<br>用 |                             |
| 盧玉玲教授研究<br>室豆豆趣-教學<br>資源                 | http://www.uebond.org/b409a4.ht<br>ml     | 各是線上學習資源及學習<br>評量                    | 國小國<br>中均適<br>用 | 註冊帳號及登入                     |

# (八) 社會領域備課與學習資源

| 網站名稱         | 網址                      | 内容簡介 | 適用對象 | 備註 |
|--------------|-------------------------|------|------|----|
| 臺北酷課雲        | https://cooc.tp.edu.tw/ |      | 國中   |    |
| PaGamO 評量與補救 | https://www.pagamo.org/ |      | 國中   |    |
| 等高線地形圖判別     | https://reurl.cc/VaAXmb |      | 國中   |    |
| 氣候圖判讀        | https://reurl.cc/e5R8bb |      | 國中   |    |
| 台灣島嶼         | https://reurl.cc/M7pd2m |      | 國中   |    |
| 臺灣河川         | https://reurl.cc/Gk8rOd |      | 國中   |    |

| 臺灣的人口         | https://reurl.cc/Qpr3Gb | 國中    |  |
|---------------|-------------------------|-------|--|
| 臺灣工業          | https://reurl.cc/rly8nb | 國中    |  |
| 工業區位          | https://reurl.cc/K67jop | 國中    |  |
| 台灣區域特色        | https://reurl.cc/0zAOk6 | 國中    |  |
| 中國地形          | https://reurl.cc/drN5jD | 國中    |  |
| 中國氣候與水文       | https://reurl.cc/31gLWX | 國中    |  |
| 中國產業          | https://reurl.cc/k5x02K | 國中    |  |
| 中國農業          | https://reurl.cc/xD504N | 國中    |  |
| 中國人口          | https://reurl.cc/L1ydZ9 | 國中    |  |
| 中國的人口組成與分布    | https://reurl.cc/M7pdGX | 國中    |  |
| 中國南部地區        | https://reurl.cc/5gjqaR | 國中    |  |
| 中國北部地區        | https://reurl.cc/md89XG | 國中    |  |
| 中國西部地區        | https://reurl.cc/M7pdWm | 國中    |  |
| 影響世界氣候的因素     | https://reurl.cc/alOvjl | 國中    |  |
| 東北亞-日本群島的地理環境 | https://reurl.cc/jdz5jm | 國中    |  |
| 東北亞-朝鮮半島的地理環境 | https://reurl.cc/D1z6Qe | 國中    |  |
| 東南亞的地理環境      | https://reurl.cc/EKxzMv | 國中    |  |
| 南亞的地理環境       | https://reurl.cc/Rd511Z | 國中    |  |
| 西亞的自然環境       | https://reurl.cc/Nav6d6 | 國中    |  |
| 中亞的地理環境       | https://reurl.cc/72GoQd | 國中    |  |
| 歐洲的自然環境       | https://reurl.cc/0zAO01 | 國中    |  |
| 南歐的自然環境       | https://reurl.cc/VaAXIN | 國中    |  |
| 北歐的地理環境       | https://reurl.cc/jdz5ZZ | 國中    |  |
| 東歐的地理環境       | https://reurl.cc/e5R81j | 國中    |  |
| 俄羅斯的人口與文化     | https://reurl.cc/VaAXx5 | 國中    |  |
| 俄羅斯的工礦業       | https://reurl.cc/ZnKGvW | 國中    |  |
| 美洲概述          | https://reurl.cc/4gKmqV | 國中    |  |
| 北美洲的地理環境:位置和  |                         |       |  |
| 地形            | https://reurl.cc/lLmdA6 | 國中    |  |
| 北美洲的工業與跨國企業   | https://reurl.cc/pDlyor | 國中    |  |
| 商業性農牧業        | https://reurl.cc/1Q64Mp | 國中    |  |
| 中南美洲的地理環境     | https://reurl.cc/VaAXlQ | 國中    |  |
| 殖民地式經濟        | https://reurl.cc/lLmdMl | 國中    |  |
| 台灣吧           | https://taiwanbar.cc/   | 國小高年級 |  |

### (九) 科技領域備課與學習資源

| 網站名稱                          | 網址                                                      | 内容簡介                                                             | 適用對象        | 備註 |
|-------------------------------|---------------------------------------------------------|------------------------------------------------------------------|-------------|----|
| 今晚誰來 code-<br>Scratch3.0 教學平台 | https://sites.google.com/view/tonight-<br>code/scratch3 | 花蓮縣太平國小<br>呂奎漢教師錄製<br>的 Scratch3.0 教<br>學影片,課程由<br>淺入深,循序漸<br>進。 | 國小國中均<br>適用 |    |

# (十)健康體育領域備課與學習資源

| 網站名稱                | 網址                                                                                     | 内容簡介        | 適用對象        | 備註 |
|---------------------|----------------------------------------------------------------------------------------|-------------|-------------|----|
| 體育教材資源網             | https://sportsbox.sa.gov.tw/                                                           | 體育學習<br>教材  | 國小國中均<br>適用 |    |
| 體育課好好玩              | https://www.facebook.com/school.physica                                                | 體育學習<br>影片  | 國小國中均<br>適用 |    |
| YM 體育教學網站           | https://sites.google.com/go.pymhs.tyc.edu.tw/sport                                     | 體育技能<br>教學  | 國小國中均<br>適用 |    |
| 臺灣健康促進學校<br>線上課程    | http://hps.hphe.ntnu.edu.tw/resource/course/list                                       | 健康線上<br>課程  | 國小國中均<br>適用 |    |
| 資源整合平台教學<br>影音網站    | http://teachernet.moe.edu.tw/TAPE/TapeList.aspx?ci<br>d=125                            | 健體影音<br>課程  | 國小國中均<br>適用 |    |
| 愛學網電視館              | https://stv.moe.edu.tw/co_channel.php?cat=21,19,17,<br>101234&show=1&c=95,97,99,103221 |             | 國小國中均<br>適用 |    |
| 教育部體育署體適<br>能網站     | http://www.fitness.org.tw/                                                             | 體適能學<br>習資源 | 國小國中均<br>適用 |    |
| 教育部學習加油站<br>體育科網站   | http://163.28.10.78/content/primary/gym/yl_bc/content.htm                              | 體育資源<br>學習  | 國小國中均<br>適用 |    |
| 教育部民俗體育教<br>學資源網    | https://custom.nutn.edu.tw/                                                            | 民俗體育<br>學習  | 國小國中均<br>適用 |    |
| 教育部體育署 i 運<br>動資訊平台 | https://isports.sa.gov.tw/Index.aspx                                                   | 體育資訊<br>平台  | 國小國中均<br>適用 |    |
| 金門縣健康教學資<br>源網      | https://drive.google.com/drive/folders/1R7okLuocTC<br>FeAOw8_jXCtQ5TxBP_9uWF           |             | 國小國中均<br>適用 |    |

### (十一) 藝術語人文領域備課與學習資源

|      |    |      | 適用對 |    |
|------|----|------|-----|----|
| 網站名稱 | 網址 | 内容簡介 | 象   | 備註 |

| 視覺素養學<br>習網                        | http://vr.theatre.ntu.edu.tw/fine<br>art/painter.htm             | 視覺藝術理論、美術史、媒材概念之介紹                                     | 國中              |  |
|------------------------------------|------------------------------------------------------------------|--------------------------------------------------------|-----------------|--|
| 台灣藝術教<br>育網                        | https://ed.arte.gov.tw/ch/index.<br>aspx                         | 提供具有臺灣多元文化特色之藝術教育資<br>源整合服務                            | 國小國<br>中均適<br>用 |  |
| 臺師大表演<br>所                         | https://www.youtube.com/chan<br>nel/UCyTxxXvciQ5b6MyH0r<br>D8TVg | 開設「藝起抗疫」與「宅在家」兩系列課<br>程,可在家自學                          | 國小國<br>中均適<br>用 |  |
| 網路藝學園                              | https://elearn.arte.gov.tw/mooc/<br>index.php                    | 申請成為會員後,可選擇有興趣的藝術課<br>程在家自學                            | 國小國<br>中均適<br>用 |  |
| 均一教育平<br>台                         | https://www.junyiacademy.org/                                    | 提供音樂、舞蹈相關教學課程學習單、講<br>義,方便師生在家學習                       | 國小國<br>中均適<br>用 |  |
| Google 藝術<br>與文化<br>(Arts&Culture) | https://artsandculture.google.co<br>m/project/exhibits           | 利用 Google 街景技術,透過 360 度環景攝影,能免費瀏覽觀看各大博物館內部實景,及各館珍藏歷史名畫 | 國小國<br>中均適<br>用 |  |

# (十二) 綜合活動領域備課與學習資源

| 網站名稱           | 網址                                                 | 内容簡介       | 適用對象        | 備註 |
|----------------|----------------------------------------------------|------------|-------------|----|
| 金門綜合這一家        | http://teacher.hlc.edu.tw/imain3.asp?id=417&c=3102 | 數位教材<br>資源 | 國小國中均<br>適用 |    |
| 下課花路米          | https://followme.pts.org.tw/                       | 主題教學       | 國小          |    |
| 教育部品德教育資<br>源網 | https://ce.naer.edu.tw/teaching.php?type=3         | 數位教材<br>資源 | 國小國中均<br>適用 |    |
| TEDxTaipei     | https://www.youtube.com/user/TEDxTaipei            | 數位教材<br>資源 | 國中          |    |

# (十三) 生活領域備課與學習資源

| 網站名稱                                | 網址                                              | 内容簡介              | 適用對象  | 備註          |
|-------------------------------------|-------------------------------------------------|-------------------|-------|-------------|
| 下課花路米:書<br>的變形金剛                    | https://www.youtube.com/watch?v=pct8Be0<br>gVRI | 介紹立體<br>書         | 國小低年級 | 一年級第<br>三單元 |
| 心靈環保兒童生<br>活教育動畫 2-02<br>圖書館不 NG    | https://www.youtube.com/watch?v=GD13veUKJ0g     | 到圖館應<br>遵守的禮<br>儀 | 國小低年級 | 一年級第<br>三單元 |
| 心靈環保兒童生活<br>教育動畫 2-12 我和<br>爸爸的閱讀護照 | https://www.youtube.com/watch?v=brwIaGJsbbs     | 遠離手<br>機,愛上<br>閱讀 | 國小低年級 | 一年級第<br>三單元 |

| 一起動手用《一                                          |                                                    | 用一張紙         |       | 一年級第           |
|--------------------------------------------------|----------------------------------------------------|--------------|-------|----------------|
| 張紙做立體書》                                          | https://www.youtube.com/watch?v=dzSwj04OPWg        | 做故事書         | 國小低年級 | 三單元            |
| 【摺紙藝術】一                                          |                                                    |              |       |                |
| 張紙摺麼玩—八                                          |                                                    | 用一張紙         |       | 一年級第           |
| 格書                                               | https://www.youtube.com/watch?v=-3zul6V7SUs        | 做故事書         | 國小低年級 | 三單元            |
| 玩具醫院【下課                                          | https://www.youtube.com/watch?v=arIFiJzI           | 介紹如何         |       | 一年纽笃           |
| 花路米 319】                                         | <u>F6M</u>                                         | 展 机 兵 円<br>生 | 國小低年級 | 平 級 第<br>四 單 元 |
| 學校大調查:玩                                          |                                                    | 學牛最愛         |       |                |
| 具大排行【下課                                          | https://www.youtube.com/watch?v=gwr2nG             | 的玩具排         |       | 一年級第           |
| 花路米 989】                                         | <u>TgDx0</u>                                       | 行            | 國小低年級 | 四單元            |
| 用紙做玩具:新                                          |                                                    |              |       |                |
| 竹玉峰國小【下                                          | https://www.youtube.com/watch?v=O738ej             | 介紹用紙         |       | 一年級第           |
| 課花路米 298】                                        | <u>quF_k</u>                                       | 做的玩具         | 國小低年級 | 四單元            |
| 淡水水碓圖書館                                          |                                                    |              |       |                |
| —于玩具柤借<br>【下:::::::::::::::::::::::::::::::::::: | https://www.youtuba.com/watch?y_VCVlu              | 玩具共享         |       |                |
| 1202】                                            | XIIfznO                                            | 與捐贈偏         | 圃小低年级 | 一年級第<br>四單一    |
|                                                  | https://www.youtube.com/playlist?list=PI_1ligiWrp_ | 2012         | 國小心平叙 | 四平九            |
|                                                  | Krz5HIrzWC fvtgXpseR6R9&utm source=YouTub          | 利用紙箱         |       | 一年級第           |
| 紙箱做玩具                                            | e PicSee                                           | 做玩具          | 國小低年級 | 四單元            |
| 不服輸的龍舟大                                          |                                                    |              |       |                |
| 賽【下課花路米                                          | https://www.youtube.com/watch?v=i3nRG              | 神奇的龍         |       | 一年級第           |
| 661                                              | MZQQDo                                             | 舟比賽          | 國小低年級 | 五單元            |
| 阿祖級的香包                                           |                                                    |              |       |                |
| 【下課花路米                                           | https://www.youtube.com/watch?v=v7ENB              | 傳統香包         |       | 一年級第           |
| 380                                              | WEJygw                                             | 的製作          | 國小低年級 | 五單元            |
| 着个見米的客家版<br>粽 <b>【</b> 下課花路米                     |                                                    | 介绍特別         |       | 一在级笔           |
| 381                                              | https://www.youtube.com/watch?v=23-v0HErvBo        | 的粽子          | 國小低年級 | 五單元            |
| 芒創意 EP73-繽紛三                                     |                                                    | 用紙做粽         |       | 一年級第           |
| 角粽                                               | https://www.youtube.com/watch?v=Uva1esqYO4g        | 子吊飾          | 國小低年級 | 五單元            |
| 端午節必備~可                                          |                                                    | 自己手縫         |       | 一年級第           |
| 愛香包 DIY                                          | https://www.youtube.com/watch?v=EfKEIOMzqf8        | 香包           | 國小低年級 | 五單元            |
| 廢水再生另類水資                                         |                                                    | 感がす          |       |                |
| 1388】                                            | https://www.youtube.com/watch?v=QKHURb5JHS0        | 多            | 國小低年級 | 六單元            |

| 巧思善用天上的自<br>來水 【下裡花攺米     |                                                                                     | 苗隼雨水                |       | —在纽笆                     |
|---------------------------|-------------------------------------------------------------------------------------|---------------------|-------|--------------------------|
| 305]                      | https://www.youtube.com/watch?v=kh0pBIPtW5w                                         | 不浪費                 | 國小低年級 | 六單元                      |
| 乍藤做出白來水                   |                                                                                     | 雨水怎樣<br>戀成白來        |       | 一在级笔                     |
| 【下課花路米 233】               | https://www.youtube.com/watch?v= ivc_AghO-Y                                         | 水                   | 國小低年級 | 六單元                      |
| 馬桶的水沖到哪裡                  |                                                                                     | 人のエート               |       | 上加空                      |
| 云【下硃化哈不<br>234】           | https://www.youtube.com/watch?v=7DB6ROKNMj0                                         | 介紹行小處理廠             | 國小低年級 | 一 <sub>年級</sub> 第<br>六單元 |
| YOYO 科學樂園                 | https://www.youtube.com/watch?v=BVxhQ05w1sc                                         | 水的浮力<br>實驗          | 國小低年級 | 一年級第<br>六單元              |
| 【親子天下】動手<br>玩科學:神奇水實<br>驗 | https://www.youtube.com/watch?v=5RyGr_Ff4tE                                         | 簡單的水<br>遊戲          | 國小低年級 | 一年級第<br>六單元              |
| [妞妞小實驗]魔法?<br>點水成冰        | https://www.youtube.com/watch?v=hrEGxnwfUBU                                         | 怎樣手一<br>摸水就變<br>冰塊  | 國小低年級 | 一年級第<br>六單元              |
| 被虐待的狗與流浪<br>貓             | https://www.youtube.com/watch?time_continue=465<br>&v=AZS5cgybKcI&feature=emb_title | 可憐的受<br>虐動物         | 國小低年級 | 二年級第<br>三單元              |
| 國小動物保護影片<br>教材 哈囉,皮皮      | https://www.youtube.com/watch?v=uGL7jNcnr1U                                         | 同理流浪<br>動物          | 國小低年級 | 二年級第<br>三單元              |
| 動物小學堂【下<br>課花路米 1196】     | https://www.youtube.com/watch?v=fR-HZF1kUjM                                         | 動物也要<br>上課喔         | 國小低年級 | 二年級第<br>三單元              |
| 動物消暑大觀                    |                                                                                     |                     |       |                          |
| 【下課花路米<br>690】            | https://www.youtube.com/watch?v=Uzdjn3<br><u>CSJuU</u>                              | 動物也要<br>消暑法寶        | 國小低年級 | 二年級第<br>三單元              |
| 愛它請不離不棄                   | https://www.youtube.com/watch?v=e1CqBF<br>D2iNM                                     | 動物是家<br>人,不要<br>拋棄牠 | 國小低年級 | 二年級第<br>三單元              |
| 【大頭小狀元】                   | https://www.youtube.com/watch?v=S5X88c                                              | 當動物的                |       | 二年級第                     |
| 動物保姆                      | <u>DbsrA</u>                                                                        | 好保母                 | 國小低年級 | 三單元                      |
| [妞妞小實驗]超<br>簡單彩色分層水       | https://www.youtube.com/watch?v=47pffU<br>Axprc                                     | 好玩的色<br>彩遊戲         | 國小低年級 | 二年級第<br>四單元              |
| 彩色點點                      | https://www.youtube.com/watch?v=kNiZhR<br>s7K1U                                     | 混色的故<br>事書          | 國小低年級 | 二年級第<br>四單元              |
| 熬煮一鍋好顏色<br>【下課花路米<br>061】 | https://www.youtube.com/watch?v=yPS9JD<br>Y0yIg                                     | 用樹葉來<br>染色          | 國小低年級 | 二年級第<br>四單元              |

| 下雨天,真好                   | https://www.youtube.com/watch?v=-<br>gGbivw1B2w | 喜歡上下<br>雨天   | 國小低年級 | 二年級第<br>五單元 |
|--------------------------|-------------------------------------------------|--------------|-------|-------------|
| 下雨了怎麼辦                   | https://www.youtube.com/watch?v=vpUOhs<br>6ravg | 下雨了該<br>如何躲雨 | 國小低年級 | 二年級第<br>五單元 |
| 如何畫一個孩子<br>在雨下           | https://www.youtube.com/watch?v=TWrDu<br>fyqEX4 | 畫下下雨<br>天    | 國小低年級 | 二年級第<br>五單元 |
| 為什麼會下雨?                  | https://www.youtube.com/watch?v=FPQW0<br>oWWFac | 雨天的小<br>百科   | 國小低年級 | 二年級第<br>五單元 |
| 為什麼下雨時青<br>蛙喜歡叫?         | https://www.youtube.com/watch?v=2jUaVR<br>Lj18c | 雨天的小<br>百科   | 國小低年級 | 二年級第<br>五單元 |
| 下雨前燕為什麼<br>飛得很低子?        | https://www.youtube.com/watch?v=epDj6ki<br>VTQs | 雨天的小<br>百科   | 國小低年級 | 二年級第<br>五單元 |
| 大雨後蚯蚓為什<br>麼要從土裡鑽出<br>來? | https://www.youtube.com/watch?v=VZb1J<br>mDB7ZE | 雨天的小<br>百科   | 國小低年級 | 二年級第<br>五單元 |

### 第五章 Q and A

### Q1、不知道「Oauth」或「教育雲」帳號密碼怎麼辦?

Ans:可以聯絡各校網管教師查詢。

#### Q2、登入各系統時常會有各種顯示錯誤甚至卡住,怎麼處理?

Ans:請嘗試使用 chrome 瀏覽器,並保持瀏覽器更新至最新版本。

#### Q3、如果遇到沒有教育雲帳號登入的網站,怎麼辦?

Ans:代表該網站尚無與教育部合作,請依循網站上其他登入方式之說明登入網站。

### Q4、孩子一直用著 3C 設備上課,眼睛會不會受到傷害?

Ans:線上補課不限定於一直看教學影片,授課教師可以透過教學平台練習作業的派發,影片與作業交互運用,可縮短看影片的時間。教育單位有建議「網路學習健康促進守則—用眼習慣」,請參閱 https://drive.google.com/file/d/13fn8mHME\_0u0H-SAPdGAkVgFbkuSkSKd/view

#### Q5、教師如何在學生線上自主學習中擔任教育者的角色?

Ans:在遠端線上學習的模式中,教師與學生不再實體面對面的接觸;在課堂上教師角色,不 再只是扮演傳統上知識傳遞者的角色;知識相關的演繹素材,可以直接從網路取得。教師在線 上學習的課堂中,轉變為學習促發者。教師應提供示範與鷹架教學,協助學生主動搭建自主學 習的鷹架,在過程中持續觀察,並依照學生個別差異調整教學策略,培養學生自主學習能力。

### Q6:學校除了線上補課的方式,可不可以選擇其他的補課方式。

Ans:學校可以選擇不同停課後的補課方式,依據「金門縣各級學校因應「嚴重特殊傳染性肺炎」(COVID-19)停課、補課及定期評量應變計畫」,進行實體補課。

### Q7:線上補課的方式可不可以折抵實體補課的時數。

Ans:依據「金門縣各級學校因應「嚴重特殊傳染性肺炎」(COVID-19)停課、補課及定期評量 應變計畫」,線上補課是可以折抵復課後應補課時數。

### Q7:哪一種平台比較適合用於國中小的線上課程。

Ans:平台只是個工具,熟悉的平台就是好用的平台,平台的應用,功能由簡單到複雜,都任 君挑選,不見得要選擇功能強大的平台(如果魯肉飯就吃得飽,不見得要海陸大餐)。先選擇 一個平台熟練後,再依每一位教師的教學特色去選擇適合自己的教學平台,線上教學的重點依 然在教師的課程設計,平台只是個工具,教學流程中的媒體素材與師生互動才是教學過程中的 重點。

# 第六章 技術支援與法規

### 一、教育網路中心

- 電話:082-325630 # 52121~52128
- 傳真:082-323350

#### 二、教育部教育雲

- 客服電話:0975-138-653
- 問題回報:問題回報連結

### 三、教育部因材網

- 客服電話: 帳號申請 (04)2218-3521、 系統操作 (04)2218-3522、 系統操作 (04)2218-3521
- 客服信箱: ai.ntcu.edu@mail.ntcu.edu.tw
- 各領域教學應用諮詢:
   數學領域 04-2218-1033 | adap.math@gmail.com
   國語文領域 04-2218-3103 | lan@gm.ntcu.edu.tw
   英語文領域 04-2218-3462 | lynnzero@mail.ntcu.edu.tw
   自然科學領域 03-4227151#35454 | ncu35453@g.ncu.edu.tw

### 四、臺北市酷課雲

- 客服電話:(02)2753-5316轉250
- 客服信箱:coocservice@tp.edu.tw

### 五、高雄市 E-game

- 客服電話:(07)713-6536轉37、61、18、11
- 客服信箱:kiec-edu@mail.kh.edu.tw

### **六、高雄市達學堂**

- 客服電話:923062701 (網路電話)
- 客服信箱:drlive2018@gmail.com

### 七、臺南市飛番雲

- 客服電話:(06)213-0669
- 客服信箱:service@tn.edu.tw

### 八、 Pagam0 線上學習平台

• 客服電話:(02)2358-2553

- 客服信箱: info@pagamo.org
- 「停課不停學-特別任務」客服專線(02)2358-2553

### 九、均一學習平台

• 客服信箱: supportteam@junyiacademy.org

### 十、LearnMode 學習吧

• 客服信箱: service@dopod.com

### 十一、中華電信

- 中華電信 蔡睿鴻 0935-084846 <u>al@cht.com.tw</u>
- 金門聯絡人 陳勤敏 082-325005 0932-838585 zz078180@cht.com.tw

### $+ \pm \cdot \text{teams}$

• 微軟客服中心電話:00801-128-000

### +∃、Cisco

- 客服信箱: <u>service@lancomgroup.com</u>
- 客服電話: (02)55779699

### 十四、Reference:

教育部公私協力,防疫不停學-線上教學便利包, https://learning.cloud.edu.tw/onlinelearning/#

### 十五、防疫線上學習法規

(一) 彙整相關防疫線上學習法規,可連結下載:
 <u>https://www.keic.km.edu.tw/onlinelearning</u>

- (二)防疫線上學習法規彙整如下,供教師與學校查詢:
  - 金門縣各級學校因應 COVID-19 停課補課及定期評量應變計畫
  - 金門縣政府教育處因應「嚴重特殊傳染性肺炎」提供中等以下學校線上補 課資訊設備借用注意事項(含載具,4G網卡借用申請表)
  - 教育部高級中等以下學校線上教學演練注意事項
  - 高級中等以下學校線上課程教學與學習參考指引
  - 金門縣中小學防疫不停學教師遠距教學指引